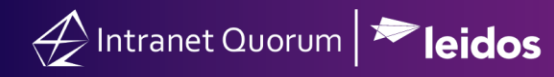

## Managing Voicemails or Audio Files Related to Telephone Town Halls

Market: House

**Description:** These instructions teach users how to access voicemails or audio files after a Telephone Town Hall and enter the information into IQ using the Opinion Center.

Note: Contact your House Office IQ Consultant on obtaining a Broadnet account.

## Accessing or Downloading Voicemails/Audio Files

- 1. Log into Broadnet at https://clientmanager.broadnet.us/bnts.
- 2. On the Broadcast menu, click Find Broadcasts.
- 3. Change the timeframe based on the options displayed on the dropdown list.
- **4.** Click the **ID number** of the Access Live event.
- **5.** Click the small **TF icon** on the bottom right of the screen.
- 6. Click the microphone button to retrieve the voicemails.
- 7. Select an option.

**Option-Listen to audio.** To play and listen to a recording, click **the speaker icon** next to each voicemail file.

**Option- Download an audio file.** To download the audio file, click **Download Conference Recording**.

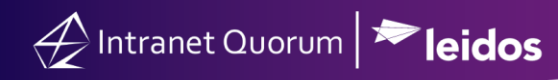

## Entering Voicemail/Audio File information into IQ

As you listen to each voicemail, enter the information into IQ via the Opinion Center.

- 1. In IQ, navigate to Messages > New > Opinion.
- **2.** The Opinion Center page is displayed.

| ew Opinion                                                                                                    |                                  |
|----------------------------------------------------------------------------------------------------|----------------------------------|
| Name and Address                                                                                                    | Mathead Tay                      |
| Name (Mr. Joe T. Quorum Jr.)                                                                                                    | IQ Town Hall                     |
| Address                                                                                                    | Attachments                      |
| City                                                                                                    |                                  |
| State                                                                                                    | Date In arrange                  |
| Zip                                                                                                    | 3/2/2021                         |
| 703000000                                                                                                    | Comments                         |
| Email Address                                                                                                    |                                  |
| <ul> <li>Add New Contact</li> <li>Contact Example Training (<u>7118127</u>) (<u>4 Services</u><br/>Project Manager Leidos 7990 Quantum Dr Vienna, VA<br/>22182-5255 VA11</li> </ul> |                                  |
| training@iqservicedesk.com<br>703-000-0000 (Business Phone)                                                                                                    | Affiliations Select affiliations |
| Frequent Writer IQ-Identified<br>Press Contact                                                                                                    | Issues                           |
| Frequent Writer (Q-Identified<br>Press Contact                                                                                                    | Select issues                    |

**3.** Type the contact's phone number and click **Search**. Select an existing contact that matches the number

the number.

- 4. In the Method In field, select IQ Town Hall.
- **5.** Enter the constituent's comments and complete the fields as appropriate.
- **6.** Select an option.

Respond. A message record is created in IQ with a pending response message. If this option is selected, confirm that Method Out is NOT set to No Outgoing.Do Not Respond. A message record is created in IQ. No further action is needed.

7. The current record has been created in IQ. Enter the next message record as needed.